## **hp** photosmart 7700 series setup guide οδηγός εγκατάστασης מדריך התקנה

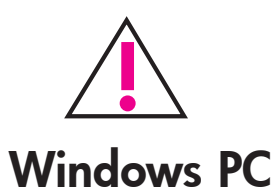

Be sure to insert the HP Photosmart CD before you connect the printer to your computer with the USB cable.

Πριν συνδέσετε τον εκτυπωτή στον υπολογιστή μέσω του καλωδίου USB, βεβαιωθείτε ότι έχετε τοποθετήσει το CD HP Photosmart.

הקפד להכניס את תקליטור המדפסת HP Photosmart לפני חיבור המדפסת למחשב באמצעות כבל ה-USB.

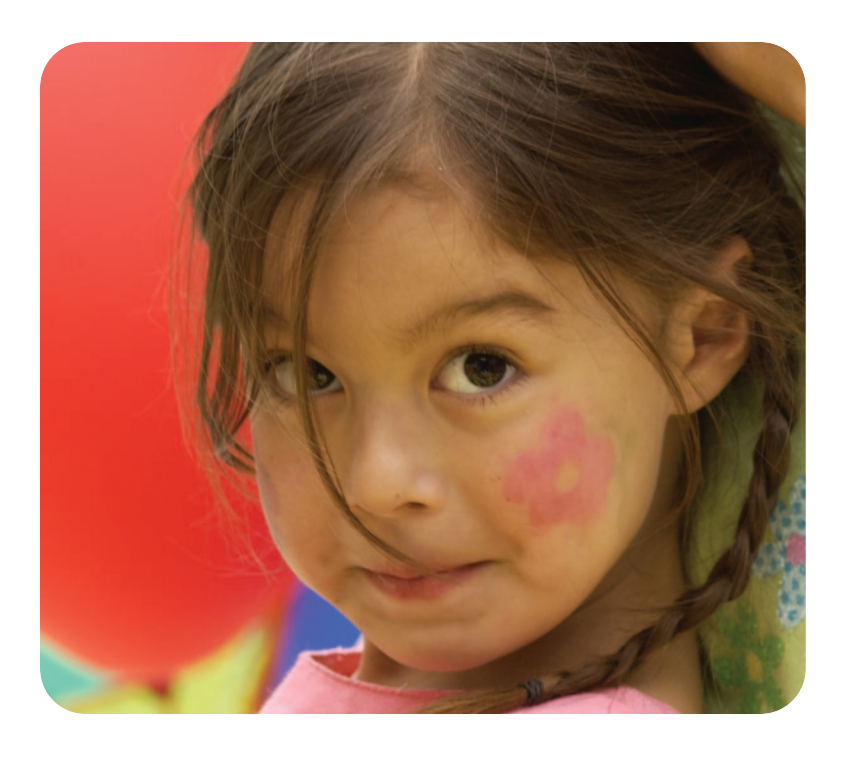

unpack your printer βγάλτε τον εκτυπωτή από τη συσκευασία του הוצא את המדפסת מאריזתה

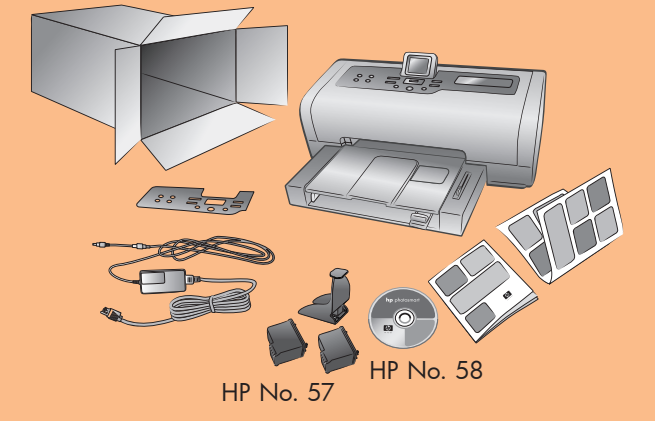

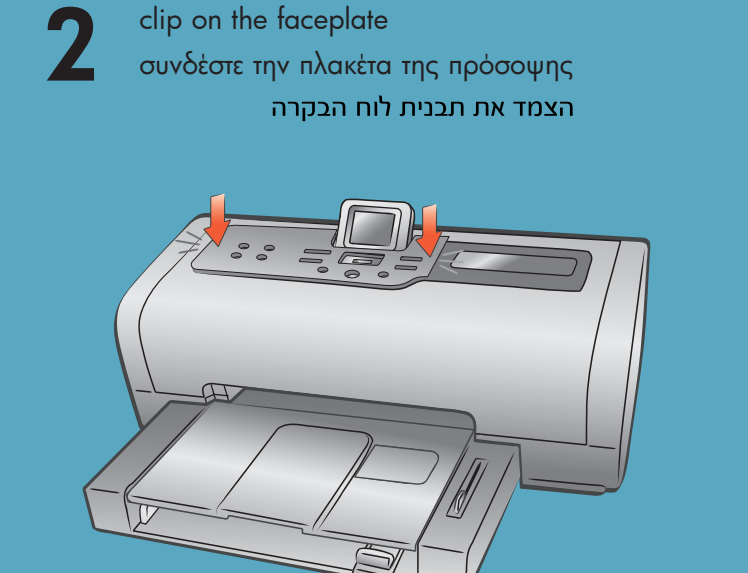

plug in the power cord συνδέστε το καλώδιο τροφοδοσίας חבר את כבל החשמל

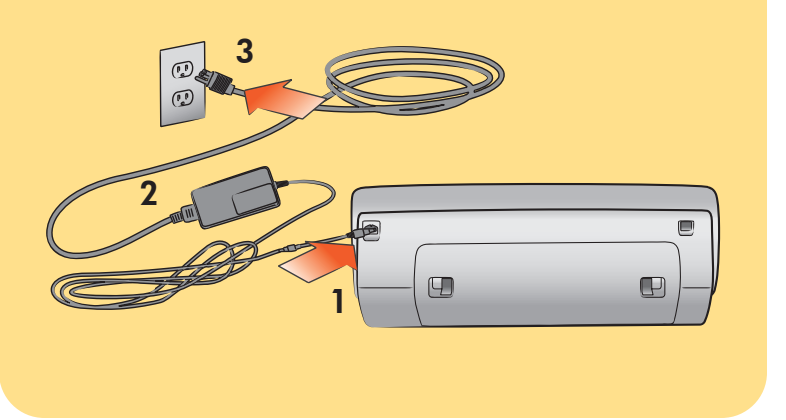

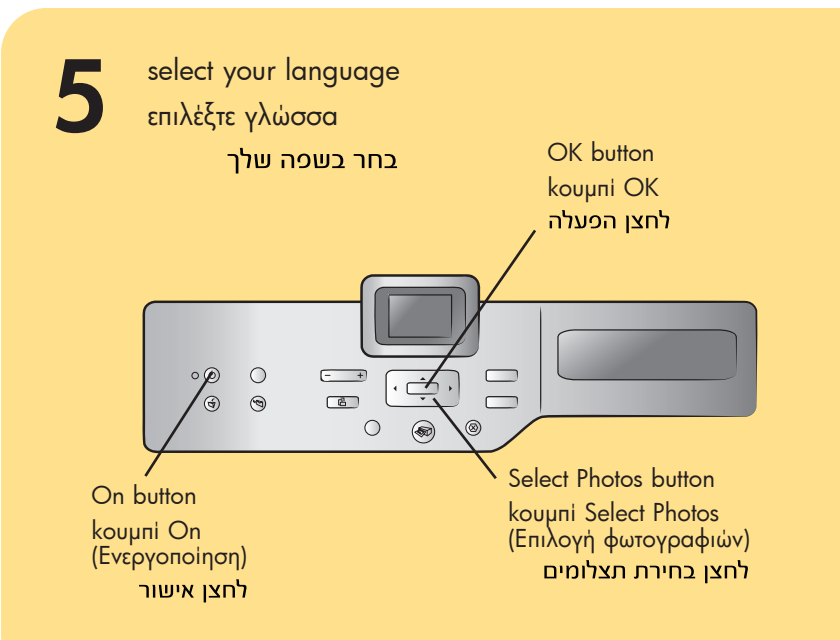

- 1. Press the **ON** button to turn on the printer. A list of languages appears on the printer's LCD screen.
- 2. Press the **SELECT PHOTOS** button to highlight your language, and then press the OK button.
- 3. Press the SELECT PHOTOS button to highlight Yes to confirm your language selection, and then press the **OK** button.

A list of countries and regions appears on the printer's LCD screen.

4. Press the **SELECT PHOTOS** – button to highlight your country or region, and then press the OK button.

- 1. Πατήστε το κουμπί ΟΝ (ΕΝΕΡΓΟΠΟίΗΣΗ) για να ενεργοποιήσετε τον εκτυπωτή. Στην οθόνη LCD του εκτυπωτή εμφανίζεται μια λίστα με τις διαθέσιμες γλώσσες.
- 2. Πατήστε το κουμπί SELECT PHOTOS (ΕΠΙΛΟΓή ΦΩΤΟΓΡΑΦΙήΝ) για να υποδείξετε την επιθυμητή γλώσσα και στη συνέχεια πατήστε το κουμπί ΟΚ.
- 3. Πατήστε το κουμπί SELECT PHOTOS (ΕΠΙΛΟΓή ΦΩΤΟΓΡΑΦΙήΝ) για να επιλέξετε την ένδειξη Yes (Ναι) και να επιβεβαιώσετε την επιλογή σας και στη συνέχεια πατήστε το κουμπί ΟΚ.

Στην οθόνη LCD του εκτυπωτή εμφανίζεται μια λίστα με χώρες και περιοχές.

4. Πατήστε το κουμπί SELECT PHOTOS - (ΕΠΙΛΟΓή ΦΩΤΟΓΡΑΦΙήΝ) για να υποδείξετε τη χώρα ή την περιοχή σας και στη συνέχεια πατήστε το κουμπί OK.

Q3015-90158

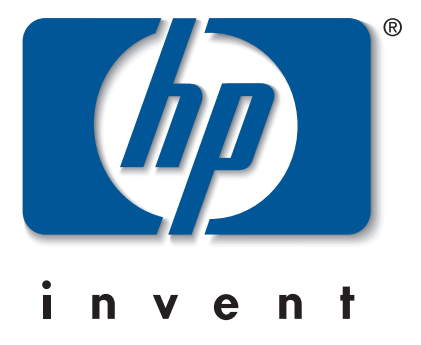

load plain paper in the in tray τοποθετήστε απλό χαρτί στο δίσκο εισόδου טען נייר רגיל במגש הקלט

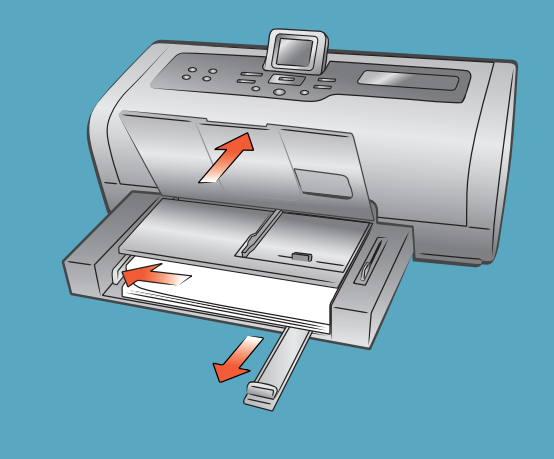

- לחץ על לחצן ON (הפעלה) כדי להפעיל את המדפסת. רשימה של שפות מופיעה בצג המדפסת.
- 2. לחץ על ▼ בלחצן SELECT PHOTOS (בחירת תצלומים) OK כדי לסמן את שפתך, ולאחר מכן לחץ על לחצן (אישור).
- 3. לחץ על ▼ בלחצן SELECT PHOTOS (בחירת תצלומים) כדי לסמן את האפשרות Yes (כן) ולאשר את בחירת השפה, ולאחר מכן לחץ על לחצן OK (אישור). רשימה של מדינות ואזורים מופיעה בצג המדפסת.
- 4. לחץ על ▼ בלחצן SELECT PHOTOS (בחירת תצלומים) כדי לסמן את המדינה או האזור הרצויים לך, ולאחר מכן לחץ על לחצן **OK** (אישור).

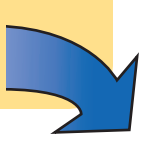

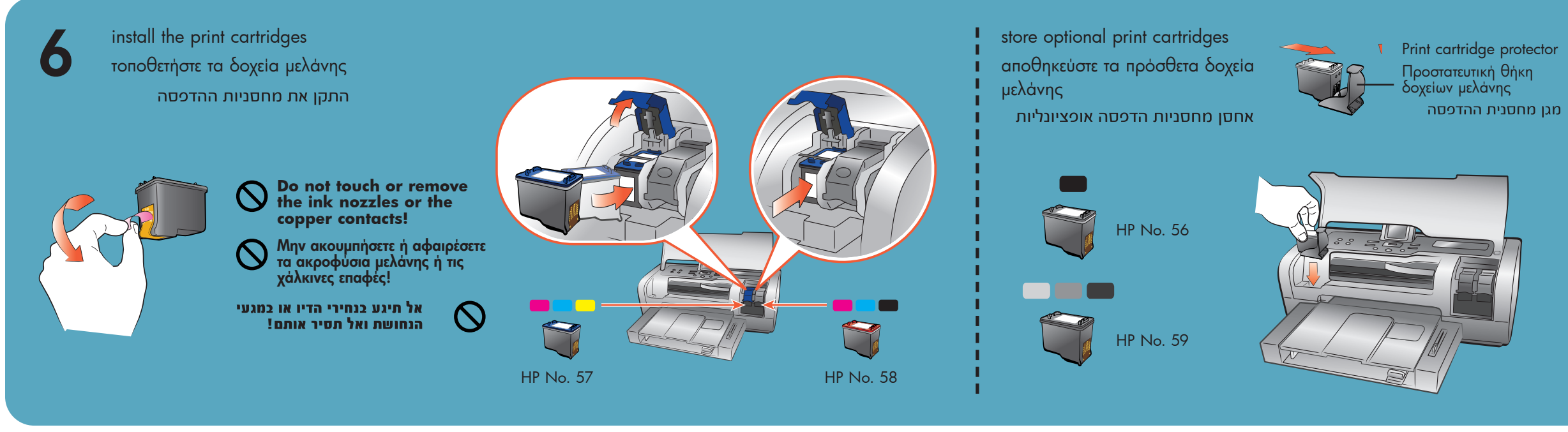

install the hp photosmart printer software εγκαταστήστε το λογισμικό του εκτυπωτή hp photosmart

hp photosmart התקן את תוכנת המדפסת

2

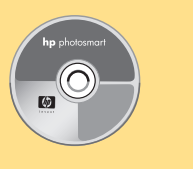

3

Important: You must insert the HP Photosmart CD to install the printer software. Do not connect the printer to your computer until prompted.

Σημαντικό: Για την εγκατάσταση του λογισμικού του εκτυπωτή πρέπει να τοποθετήσετε το CD HP Photosmart.

Μη συνδέσετε τον εκτυπωτή στον υπολογιστή σας μέχρι να σας ζητηθεί.

חשוב: חובה להכנים את תקליטור המדפסת HP Photosmart לצורך התקנת תוכנת המדפסת. אל תחבר את המדפסת למחשב לפני שתופיע הנחיה מתאימה.

## Windows PC

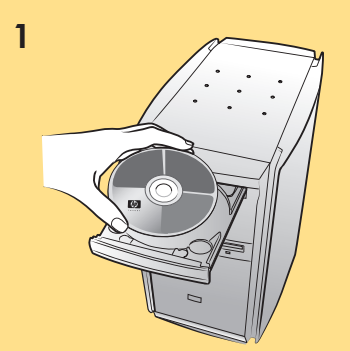

Wait for files to load. Περιμένετε μέχρι να φορτωθούν τα αρχεία. המתן לטעינת הקבצים.

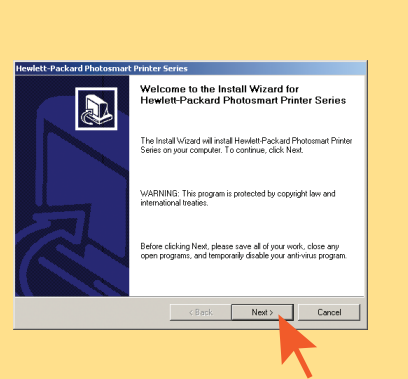

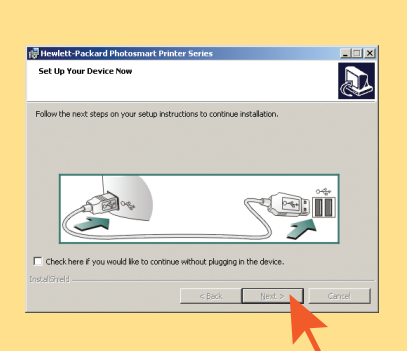

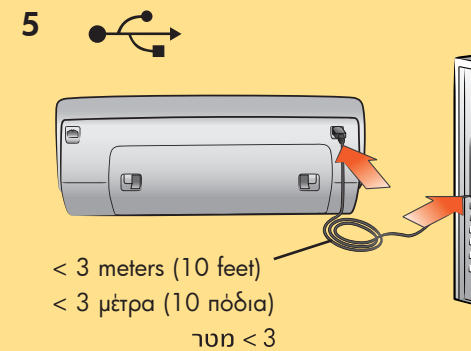

5

Macintosh

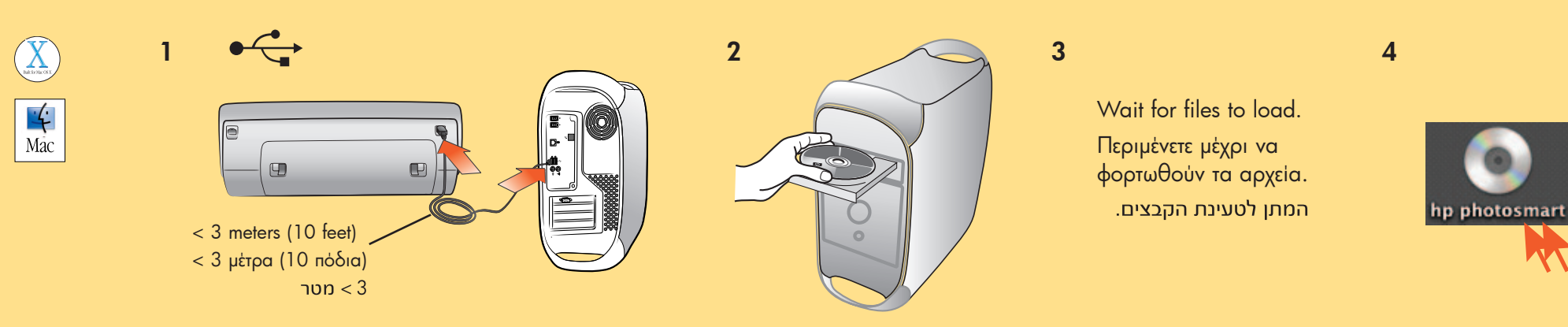

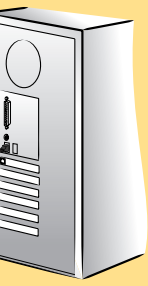

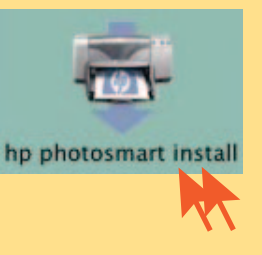

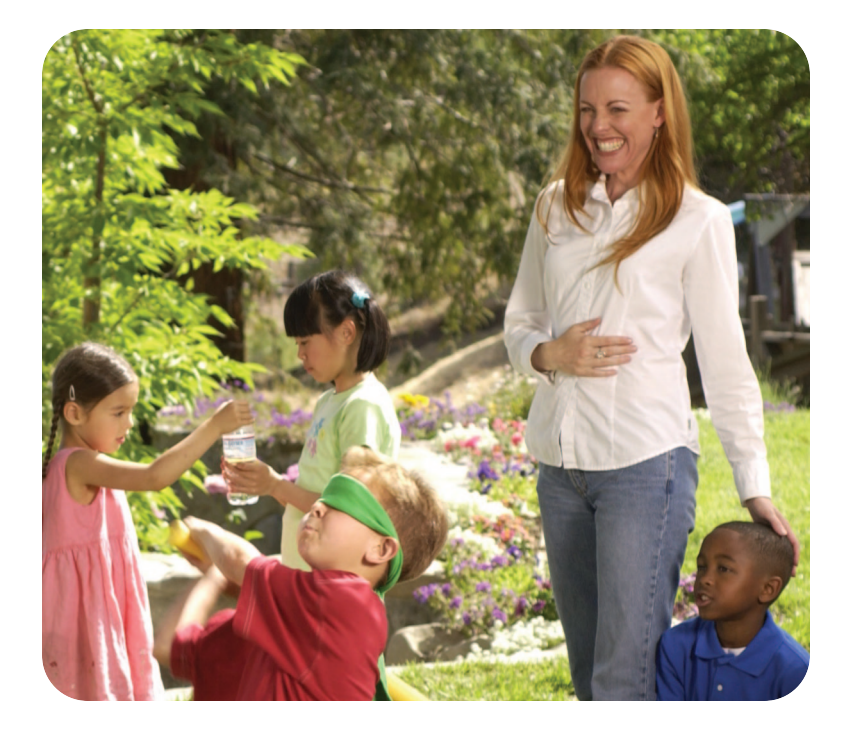

need more help? χρειάζεστε περισσότερη βοήθεια? זקוק לעזרה נוספת?

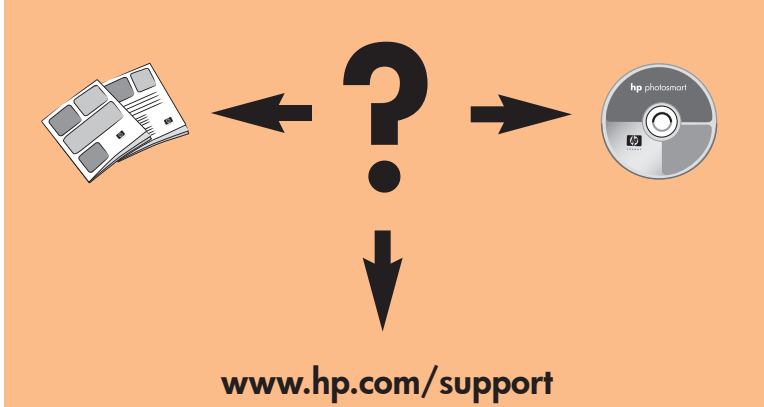

Printed in Germany 04/03 v1.0.2 • Printed on recycled paper © 2003 Hewlett-Packard Company Windows is a registered trademark of Microsoft Corporation Macintosh is a registered trademark of Apple Computer, Inc.

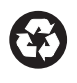

Εκτυπώθηκε στη Γερμανία 04/03 v1.0.2 • Εκτυπώθηκε σε аνакикλωμένο χαρτί © 2003 Hewlett-Packard Company

(\*)

Το Windows είναι εμπορικό σήμα κατατεθέν της Microsoft Corporation Το Macintosh είναι εμπορικό σήμα κατατεθέν της Apple Computer, Inc.

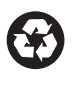

הודפם בגרמניה, אפריל 2003 גרסה 1.0.2 • הודפם על נייר ממוחזר © 2003 Hewlett-Packard Company השם Windows הוא פימן מפחר רשום של חברת Microsoft Corporation. השם Macintosh הוא סימן מסחר רשום של חברת Apple Computer, Inc.